## Adding Extra Credit to a Moodle graded item

You can add extra credit to any graded item in Moodle.

## Natural Gradebook

1. Go to the Gradebook. Click on the Add Grade Item button on the bottom of the page.

| Gradebook setup Course grade settings Preferences | : Grader report |           |         |
|---------------------------------------------------|-----------------|-----------|---------|
| Name                                              | Weights 📀       | Max grade | Actions |
| Import course test                                |                 | •         | Edit 👻  |
| 1 🍶 Take home exam.                               | 32.25           | 100.00    | Edit 👻  |
| 1 🧼 Neverending Paper                             | 32.2            | 100.00    | Edit 👻  |
| 1 🖷 Commercials                                   | 3.22€           | 10.00     | Edit 👻  |
| 1 👰 quiz 1                                        | 32.25           | 100.00    | Edit 🔻  |
| ∑ Course total                                    |                 | 310.00    | Edit 👻  |
| Save changes                                      |                 |           |         |

2. Name the grade item – you can name it whatever the original grade item is called along with Extra Credit. Add the maximum grade point value. Click on the extra credit tick box. Click Save.

| <ul> <li>Grade item</li> </ul>      |                         |
|-------------------------------------|-------------------------|
| Item name                           | Neverending paper extra |
| Grade type                          | ✓ Value      ◆          |
| Scale                               | Use no scale            |
| Maximum grade                       | 10.00 2.                |
| Minimum grade                       | 0.00                    |
|                                     | Hidden                  |
|                                     | Locked                  |
| Show more                           |                         |
| <ul> <li>Parent category</li> </ul> |                         |
|                                     | Weight adjusted Q       |
| Weight                              | 0.0                     |
|                                     | Extra credit            |

3. Your extra credit grade item appears at the bottom of the gradebook page. Note the plus/minus sign next to it. You can leave it there, but it is probably better to move it closer to the actual grade item. Here is how you do this. Click on the double arrow to the left of the grade item you are moving.

| Gradebook setup Course grade settings Preferences: Grader reg | ort       |                |         |
|---------------------------------------------------------------|-----------|----------------|---------|
| gg                                                            |           |                |         |
| Name                                                          | Weights 🚱 | Max grade      | Actions |
| import course test                                            |           | -              | Edit 🝷  |
| 1 🥥 Take home exam.                                           | 32.25     | 100.00         | Edit 🔻  |
| 1 🍓 Neverending Paper                                         | 32.25     | 100.00         | Edit 🝷  |
| 1 🖷 Commercials                                               | □ 3.22€   | 10.00          | Edit 👻  |
| I 🖉 quiz 1                                                    | □ 32.25   | 100.00         | Edit 🝷  |
| Neverending paper extra credit                                | 3.22€     | 10.00 <u>+</u> | Edit 💌  |
| $\sum$ Course total                                           |           | 310.00         | Edit 👻  |

4. Click on the faint C shaped icon below the original grading item.

| VIEW      | Setup       | Scales     | Letters        | Import  | Export          |            |   |
|-----------|-------------|------------|----------------|---------|-----------------|------------|---|
| Gradeb    | oook setup  | Course     | grade setti    | ngs Pre | eferences: Grac | ler report |   |
| Name      |             |            |                |         |                 |            |   |
| 🖿 im      | port course | test       |                |         |                 |            |   |
| C         |             |            |                |         |                 |            |   |
| I         | 🌲 Take h    | ome exam.  |                |         |                 |            |   |
|           |             |            |                |         |                 |            |   |
| 1         | Nevere      | ending Pap | er             |         |                 |            |   |
|           | >           |            |                |         |                 |            |   |
| 1         | New Comm    | ercials    |                |         |                 |            |   |
| $\square$ |             |            |                |         |                 |            |   |
| 1         | V quiz 1    |            |                |         |                 |            |   |
|           |             |            |                |         |                 |            |   |
| O         | Neverendi   | ng paper e | xtra credit (I | Move)   |                 |            |   |
|           |             |            |                |         |                 |            | 0 |

5. The grade item appears there...

|                                                                  |                             |                | 🛔 🤞 Reiley Noe 🎯    |
|------------------------------------------------------------------|-----------------------------|----------------|---------------------|
| View Setup Scales Letters Import Export                          |                             |                |                     |
| Gradebook setup Course grade settings Preferences: Grader report |                             |                |                     |
| Name                                                             | Weights 📀                   | Max grade      | Actions             |
| import course test                                               |                             | -              | Edit 👻              |
| 1 🍓 Take home exam.                                              | 32.25                       | 100.00         | Edit 👻              |
| 1 🧶 Neverending Paper                                            | 32.25                       | 100.00         | Edit 🝷              |
| 1  Neverending paper extra credit                                | □ 3.22€                     | 10.00 <u>+</u> | Edit 🝷              |
| 1 🧧 Commercials                                                  | □ 3.22€                     | 10.00          | Edit 🝷              |
| 1 🥪 quiz 1                                                       | □ 32.25                     | 100.00         | Edit 🝷              |
| ∑ Course total                                                   |                             | 310.00         | Edit 👻              |
| Save changes                                                     |                             |                |                     |
|                                                                  | Add grade item Add category |                |                     |
|                                                                  |                             |                | State of States and |
| Moodle Docs for this page                                        |                             |                |                     |

## Simple Weighted Mean of Grades Gradebook

Essentially you will do the same thing - create a grade item for the extra credit item and name it. But you'll want to move it into a grade category with the original grade item for this to work.

1. We are going to give 10 points extra credit on Paper 2.

| Gradebook setup Course grade settings Preferences: Grader report                       |           |               |         |            |
|----------------------------------------------------------------------------------------|-----------|---------------|---------|------------|
| lame                                                                                   | Weights 😧 | Max grade     | Actions | Select     |
| Simple Weighted Mean of Grades ( Final )                                               |           | *             | Edit 🝷  | All / None |
| I 🖿 Papers                                                                             | 40.0      | ·             | Edit 🝷  | All / None |
| I 🥥 paper 1                                                                            |           | 100.00        | Edit 🝷  |            |
| 1 ᇕ paper 2                                                                            |           | 100.00        | Edit 🝷  |            |
| $\bar{\mathcal{K}}$ Papers total Simple weighted mean of grades.                       |           | 100.00        | Edit 👻  |            |
| 1 🖿 forums                                                                             | 10.0      | •             | Edit 🝷  | All / None |
| 1 🖸 forum extra credit                                                                 |           | 5.00 <u>+</u> | Edit 🝷  |            |
| 1 🗆 forum 2                                                                            |           | 100.00        | Edit 🝷  |            |
| 1 🗆 forums                                                                             |           | 100.00        | Edit 🝷  |            |
| $\bar{\mathcal{K}}$ forums total Simple weighted mean of grades. Drop 1 lowest values. |           | 100.00        | Edit 👻  |            |
| 1 🖿 Presentation                                                                       |           |               | Edit 🔻  | All / None |

## 2. Click on Add Grade Item.

|                                                                     |                                                                                                    |              |            | 🜲 🤞 Reiley Noe 🌘 |
|---------------------------------------------------------------------|----------------------------------------------------------------------------------------------------|--------------|------------|------------------|
| $\bar{\chi}$ participation total<br>Simple weighted mean of grades. |                                                                                                    | 100.00       | Edit 👻     |                  |
| 1 🖿 tests                                                           | 15.0                                                                                                    | 1            | Edit 🝷     | All / None       |
| 1 🥥 Final exam                                                      |                                                                                                    | 100.00       | Edit 🝷     |                  |
| 1 🚽 midterm                                                         |                                                                                                    | 100.00       | Edit -     |                  |
| $ec{\chi}$ tests total Simple weighted mean of grades.              |                                                                                                    | 100.00       | Edit -     |                  |
| 1 ᇕ take home                                                       | 0.0                                                                                                    | 100.00       | Edit 🝷     |                  |
| $\tilde{\mathcal{K}}$ Course total Weighted mean of grades.         |                                                                                                    | 100.00       | Edit 👻     |                  |
| Save changes                                                        |                                                                                                    |              |            |                  |
| ove selected items to Choose +                                      | Add grade item Add category                                                                                                    |              |            |                  |
|                                                                     | A CONTRACTOR OF A CONTRACTOR OF A CONTRACTOR O | States Aller | OTAL - S & | Color States     |

3. Name the assignment. Again, you might just want to add the original grade item name and extra credit. Give it the number of extra credit points under the Maximum Grade. On the Grade Category drop down menu, select the Grade Category where the original grade item is stored.

|                                     | ▼ Collaps                                                                                                    |
|-------------------------------------|----------------------------------------------------------------------------------------------------|
| <ul> <li>Grade item</li> </ul>      |                                                                                                    |
| Item name                           | Paper 2 - Extra credit <b>1. Name the Assignment</b>                                                                                                    |
| Grade type                          | Ø Value ♦                                                                                                    |
| Scale                               | Use no scale                                                                                                    |
| Maximum grade                       |                                                                                                    |
| Minimum grade                       | O.00     O.00      O.00     O.00     O.00 |
|                                     | □ Hidden 📀                                                                                                    |
|                                     |                                                                                                    |
| Show more                           |                                                                                                    |
| <ul> <li>Parent category</li> </ul> |                                                                                                    |
| Item weight                         | 0.0000                                                                                                    |
| Grade category                      | Papers •                                                                                                    |
|                                     | 3. In the menu, change the grade categor                                                                                                    |
|                                     | (Save changes ) Cancel to papers Where paper 2 is located                                                                                                    |

4. It moves the extra credit item to the right place. BUT you need to do a couple things more to make this extra credit. Click on the Edit link across from the extra credit assignment.

| View Setup                        | Scales Letters Import Export           |           |               |         |            |
|-----------------------------------|----------------------------------------|-----------|---------------|---------|------------|
| Gradebook setup                   | Course grade settings Preferences: Gra | rt        |               |         |            |
| lame                              |                                        | Weights 🚱 | Max grade     | Actions | Select     |
| Simple Weigh                      | ted Mean of Grades ( Final )           |           | 0.5           | Edit 🝷  | All / None |
| 🚦 🖿 Papers                        | 5                                      | 40.0      |               | Edit -  | All / None |
| 🕇 🌏 paj                           | per 1                                  |           | 100.00        | Edit 🕶  | D          |
| 1 🚑 pa                            | ber 2                                  |           | 100.00        | Edit 🝷  |            |
| 1 🗆 Pa                            | per 2 - Extra credit                   |           | 10.00         | Edit    | D          |
| $ar{\mathcal{X}}$ Paper<br>Simple | s total<br>weighted mean of grades.    |           | 100.00        | Edit -  |            |
| 1 🖿 forums                        |                                        | 10.0      |               | Edit -  | All / None |
| 1 🗆 for                           | um extra credit                        |           | 5.00 <u>+</u> | Edit 👻  |            |
|                                   |                                        |           | 100.00        |         |            |

5. Click on Edit Settings on the menu that appears.

| View Setup Scales                           | Letters Import Export                        |           |               |            |            |
|---------------------------------------------|----------------------------------------------|-----------|---------------|------------|------------|
| Gradebook setup Cour                        | se grade settings Preferences: Grader report |           |               |            |            |
| Name                                        |                                              | Weights 📀 | Max grade     | Actions    | Select     |
| Simple Weighted Mean                        | of Grades ( Final )                          |           |               | Edit -     | All / None |
| 1 🖿 Papers                                  |                                              | 40.0      | -             | Edit 🝷     | All / None |
| 1 🥥 paper 1                                 |                                              |           | 100.00        | Edit 👻     |            |
| 🕽 🧔 paper 2                                 |                                              |           | 100.00        | Edit 🝷     |            |
| 1 🗆 Paper 2 - E                             | tra credit                                   |           | 10.00         | Edit -     |            |
| $\bar{\chi}$ Papers total<br>Simple weighte | d mean of grades.                            |           | 100.01 Edit s | alculation |            |
| 1 🖿 forums                                  |                                              | 10.0      | - @ Hide      | e          | All / None |
| 1 🗆 forum extra                             | credit                                       |           | 5.00 <u>+</u> | Edit 🝷     |            |
|                                             |                                              |           | 100.00        | Edit -     |            |

6. Click on the Extra Credit tick box and save.

This is a supremely important step. If you don't do this, the extra credit value that you are assigning is not given on top of the score for the second paper but included as an equal grade item along with the other items in the category. Not what you want to do.

| Glade item                          |   |                        |   |
|-------------------------------------|---|------------------------|---|
| Item name                           |   | Paper 2 - Extra credit |   |
| Grade type                          | 0 | Value 🕈                |   |
| Scale                               | 0 | Use no scale           | ٥ |
| Maximum grade                       | 0 | 10.00                  |   |
| Minimum grade                       | 0 | 0.00                   |   |
|                                     |   | 🗆 Hidden 🚱             |   |
|                                     |   | Locked                 |   |
| Show more                           |   |                        |   |
| <ul> <li>Parent category</li> </ul> |   | $\sim$                 |   |
|                                     | ( | Z Extra credit 🕢       |   |
| Grade category                      |   | Papers                 |   |

7. And there it is. Note the plus/minus sign that denotes extra credit.

| View Setup Scales Letters Import Ex                       |               |                |         |           |
|-----------------------------------------------------------|---------------|----------------|---------|-----------|
| Gradebook setup Course grade settings Preference          | Srader report |                |         |           |
| Name                                                      | Weights 📀     | Max grade      | Actions | Select    |
| Simple Weighted Mean of Grades ( Final )                  |               | -              | Edit 🕶  | All / Non |
| 1 Depers                                                  | 40.0          |                | Edit 🝷  | All / Non |
| 1 🧔 paper 1                                               |               | 100.00         | Edit 👻  |           |
| 1 🤳 paper 2                                               |               | 100.00         | Edit 👻  |           |
| 1 🛛 Paper 2 - Extra credit                                |               | 10.00 <u>+</u> | Edit -  |           |
| $\bar{\chi}$ Papers total Simple weighted mean of grades. |               | 100.00         | Edit 👻  |           |
| 1 🖿 forums                                                | 10.0          |                | Edit 👻  | All / Non |